Handleiding voor afdrukkwaliteit Pagina 1 van 8

# Handleiding voor afdrukkwaliteit

U kunt veel problemen met de afdrukkwaliteit verhelpen door supplies of printeronderdelen te vervangen die bijna het einde van hun levensduur hebben bereikt. Controleer of er op het bedieningspaneel een bericht wordt weergegeven over een printersupply.

Los problemen met de afdrukkwaliteit op aan de hand van de volgende tabel:

#### Problemen met afdrukkwaliteit opsporen

U kunt problemen met de afdrukkwaliteit opsporen door de testpagina's voor afdrukkwaliteit af te drukken.

- **1** Zorg ervoor dat er papier is geplaatst in lade 1.
- 2 Schakel de printer uit.
- **3** Houd op het bedieningspaneel 🔽 en de rechterpijltoets ingedrukt terwijl u de printer aanzet.
- 4 Laat beide knoppen los zodra de klok verschijnt en wacht tot Menu Configuratie wordt weergegeven.
- 5 Druk op de pijl omlaag tot √Testpagina's afdrukkwaliteit wordt weergegeven en druk vervolgens op ✓.
  De testpagina's voor de afdrukkwaliteit worden afgedrukt.
- 6 Druk op de pijl omlaag tot √Menu Configuratie afsluiten verschijnt en druk vervolgens op √.
  Printer wordt opnieuw ingesteld wordt kort weergegeven, gevolgd door een klok. Vervolgens wordt Gereed weergegeven.

#### Onregelmatigheden in de afdruk

| Voorbeeld | Oorzaak                                                                                       | Oplossing                                                                                                    |
|-----------|-----------------------------------------------------------------------------------------------|----------------------------------------------------------------------------------------------------|
|           | Het papier heeft zich in een vochtige omgeving<br>bevonden en heeft daardoor vocht opgenomen. | Vervang het papier in de lade. Gebruik papier uit een<br>nieuw pak.                                           |
| ABCE E    | U gebruikt papier dat niet geschikt is voor de printer.                                       | Controleer of de instellingen voor de papiersoort en het papiergewicht overeenkomen met het gebruikte papier. |
| IAP^DE    |                                                                                               | Gebruik geen papier met een ruw of vezelig oppervlak.                                                         |
|           | Een tonercartridge, de overdrachtsmodule of het<br>verhittingsstation is versleten of defect. | Vervang de inktcartridge, de overdrachtsmoduel of<br>het verhittingsstation.                                  |

# Herhaalde storingen

| Oorzaak                                                                        | Oplossing                                                                                                    |  |
|--------------------------------------------------------------------------------|----------------------------------------------------------------------------------------------------|--|
|                                                                                |                                                                                                    |  |
| Als sporen steeds in dezelfde kleur en meerdere keren op een pagina voorkomen: |                                                                                                    |  |
| Een tonercartridge is defect.                                                  | <ul> <li>Vervang de tonercartridge bij storingen na iedere:</li> <li>33,0 mm (1,30 inch)</li> <li>35,3 mm (1,39 inch)</li> </ul>                                              |  |
| Een fotoconductor is defect.                                                   | <ul> <li>Vervang de fotoconductor bij storingen na iedere:</li> <li>28,3 mm (1,11 inch)</li> <li>72,4 mm (2,85 inch)</li> </ul>                                               |  |
| Als sporen herhaaldelijk in alle kleuren over de gehele pagina voorkomen:      |                                                                                                    |  |
| Het verhittingsstation is defect.                                              | <ul> <li>Vervang het verhittingsstation als de storingen optreden na elke:</li> <li>47,4 mm (1,87 inch)</li> <li>94,8 mm (3,73 inch)</li> <li>113,0 mm (4,45 inch)</li> </ul> |  |

#### Licht gekleurde streep, witte streep of streep met de verkeerde kleur

| Voorbeeld                  | Oorzaak                           | Oplossing                                              |
|----------------------------|-----------------------------------|--------------------------------------------------------|
|                            | Tonercartridge is defect.         | Vervang de kleurencartridge die de streep veroorzaakt. |
|                            | Fotoconductor is defect.          | Vervang de fotoconductor.                              |
| ADCDE                      | Overdrachtsmodule is defect.      | Vervang de overdrachtsmodule.                          |
|                            |                                   |                                                        |
|                            |                                   |                                                        |
| A BIDE<br>A BIDE<br>A BIDE | Lenzen van de printkop zijn vuil. | Reinig de lenzen van de printkop.                      |

#### Foutieve kleurenregistratie

| Voorbeeld      | Oorzaak                                                                                           | Oplossing                                                                                                    |
|----------------|---------------------------------------------------------------------------------------------------|----------------------------------------------------------------------------------------------------|
| ABCDE<br>ABCDE | Kleur is buiten het bestemde gebied verschoven of<br>wordt over andere kleurvlakken heen gedrukt. | <ol> <li>Herkalibreer de printer.         <ul> <li>Gebruik de functie Kleur aanpassen in het menu<br/>Kwaliteit.</li> </ul> </li> <li>Verwijder de fotoconductor en installeer deze<br/>opnieuw.</li> <li>Pas de kleuruitlijning aan. Zie "De kleuruitlijning<br/>aanpassen" op pagina 3 voor meer informatie.</li> <li>Opmerking: Als het probleem zich nog steeds<br/>voordoet, kalibreert u de kleur opnieuw. Pas, indien<br/>podig. de kleuruitlijning aan</li> <li>Gebruik de kleuruitlijning aan</li> </ol> |

#### De kleuruitlijning aanpassen

- **1** Controleer of de printer is uitgeschakeld.
- **2** Houd op het bedieningspaneel 🔽 en de rechterpijltoets ingedrukt terwijl u de printer aanzet.
- 3 Laat de knoppen los zodra de klok verschijnt.De printer voert de opstartcyclus uit, waarna Menu Configuratie wordt weergegeven.
- **4** Druk op de pijl omlaag tot  $\sqrt{\texttt{Kleuruitlijning}}$  verschijnt en druk vervolgens op  $\mathbf{V}$ .
- **5** Druk nogmaals op 🖌 om de uitlijningspagina af te drukken.
- 6 Druk op de pijl omlaag tot √Instelling A verschijnt en druk vervolgens op ✓.
- 7 Zoek op het afgedrukte vel de meest rechte regel van de 20 regels naast de letter A.
- 8 Houd de pijl naar links of rechts ingedrukt tot het betreffende nummer verschijnt en druk vervolgens op ✓.
   Selectie verzenden verschijnt.
- 9 Herhaal de stappen 6 tot en met 8 om set A tot en met L uit te lijnen.
- **10** Druk op 🖌.
- 11 Druk op 🔈.
- 12 Druk op de pijl omlaag tot \(\formall Menu Configuratie afsluiten verschijnt en druk vervolgens op \(\vervolgen \).
  Printer wordt opnieuw ingesteld wordt kort weergegeven, gevolgd door een klok. Vervolgens wordt Gereed weergegeven.

# Horizontale strepen

| Voorbeeld | Oorzaak                                          | Oplossing                         |
|-----------|--------------------------------------------------|-----------------------------------|
|           | Een tonercartridge is defect, leeg of versleten. | Vervang de tonercartridge.        |
|           | Het verhittingsstation is defect of versleten.   | Vervang het verhittingsstation.   |
|           | De fotoconductor is mogelijk defect.             | Vervang de defecte fotoconductor. |
| RECEL     |                                                  |                                   |
| ABCDE     |                                                  |                                   |
|           |                                                  |                                   |

# Verticale strepen

| Voorbeeld | Oorzaak                                                           | Oplossing                                                    |
|-----------|-------------------------------------------------------------------|--------------------------------------------------------------|
|           | De toner loopt uit voordat deze in het papier wordt<br>opgenomen. | Als het papier stijf is, selecteert u een andere invoerlade. |
|           | Tonercartridge is defect.                                         | Vervang de tonercartridge die de strepen veroorzaakt.        |
| ABCDE     | De overdrachtsmodule is versleten of defect.                      | Vervang de overdrachtsmodule.                                |
| ABCDE     |                                                                   |                                                              |

# Verschillen in afdrukdichtheid

| Voorbeeld               | Oorzaak                                | Oplossing                  |
|-------------------------|----------------------------------------|----------------------------|
|                         | Tonercartridge is versleten of defect. | Vervang de tonercartridge. |
| ABCDE<br>ABCDE<br>ABCDE | Fotoconductor is versleten of defect.  | Vervang de fotoconductor.  |

# Afdruk is te donker

| Oorzaak                                                                                    | Oplossing                                                                                                    |
|--------------------------------------------------------------------------------------------|----------------------------------------------------------------------------------------------------|
| Printer is wellicht niet onlangs opnieuw gekalibreerd.                                     | Gebruik de functie Kleur aanpassen in het menu Kwaliteit.                                                                                                    |
| Instelling tonerintensiteit is te hoog, RGB-helderheid te donker, of RGB-contrast te hoog. | Selecteer een andere instelling voor tonerintensiteit, RGB-<br>helderheid of RGB-contrast onder Eigenschappen voordat u de<br>afdruktaak naar de printer stuurt. |
| Tonercartridge is versleten of defect.                                                     | Vervang de tonercartridge.                                                                                                    |

# Afdruk is te licht

| Oorzaak                                                                                    | Oplossing                                                                                                    |
|--------------------------------------------------------------------------------------------|----------------------------------------------------------------------------------------------------|
| Printer is wellicht niet onlangs opnieuw gekalibreerd.                                     | Gebruik de functie Kleur aanpassen in het menu Kwaliteit.                                                                                                    |
| Instelling tonerintensiteit is te laag, RGB-helderheid te helder, of RGB-contrast te hoog. | <ul> <li>Selecteer een andere instelling voor tonerintensiteit, RGB-<br/>helderheid of RGB-contrast onder Eigenschappen voordat u<br/>de afdruktaak naar de printer stuurt.</li> </ul>                                                                                                    |
|                                                                                            | <ul> <li>Pas de instellingen voor kleurkwaliteit aan in het menu<br/>Kwaliteit.</li> </ul>                                                                                                    |
| U gebruikt papier dat niet geschikt is voor de printer.                                    | <ul> <li>Vervang het papier. Gebruik papier uit een nieuw pak.</li> <li>Gebruik geen papier met een ruw of vezelig oppervlak.</li> <li>Zorg ervoor dat het papier dat u in de laden plaatst, niet vochtig is.</li> <li>Controleer of de instellingen voor papiersoort en -gewicht overeenkomen met het gebruikte papier.</li> </ul> |
| Kleur besparen is ingeschakeld.                                                            | Schakel Kleur besparen uit in het menu Kwaliteit.                                                                                                    |
| Toner is bijna op.                                                                         | Vervang de tonercartridge.                                                                                                    |
| Tonercartridge is versleten of defect.                                                     |                                                                                                    |

# Afdrukkwaliteit van transparant is laag

| Oorzaak                                                                                       | Oplossing                                                                                    |
|-----------------------------------------------------------------------------------------------|----------------------------------------------------------------------------------------------|
| U gebruikt transparanten die niet geschikt zijn voor de printer.                              | Gebruik uitsluitend transparanten die door de fabrikant van de<br>printer worden aanbevolen. |
| De instelling Papiersoort voor de lade die u gebruikt, is niet<br>ingesteld op Transparanten. | Zorg dat de instelling voor papiersoort is ingesteld op Transpa-<br>ranten.                  |

# Grijze achtergrond

| Oorzaak                                  | Oplossing                                                                                                    |
|------------------------------------------|----------------------------------------------------------------------------------------------------|
| Tonerintensiteit is te donker ingesteld. | Selecteer een andere instelling voor tonerintensiteit met behulp van de printersoftware voordat u de afdruktaak naar de printer stuurt. |
| Tonercartridge is versleten of defect.   | Vervang de tonercartridge.                                                                                                    |

# Zwevende afbeeldingen

| Oorzaak                                                                                      | Oplossing                                                                                                    |
|----------------------------------------------------------------------------------------------|----------------------------------------------------------------------------------------------------|
| De fotoconductor werkt niet naar behoren.                                                    | <ul> <li>Controleer of de instelling voor papiersoort geschikt is voor<br/>materiaal dat u gebruikt.</li> <li>Vervang de fotoconductor.</li> </ul> |
| De waarde voor Papiergewicht in het menu Papier is onjuist<br>voor de gebruikte papiersoort. | Controleer of de instellingen voor Papiersoort en -gewicht overeen-<br>komen met het gebruikte papier.                                             |

Handleiding voor afdrukkwaliteit Pagina 6 van 8

| Oorzaak            | Oplossing                  |
|--------------------|----------------------------|
| Toner is bijna op. | Vervang de tonercartridge. |

#### Tonervlekjes

| Oorzaak                                      | Oplossing                                   |
|----------------------------------------------|---------------------------------------------|
| Tonercartridges zijn versleten of defect.    | Vervang de defecte of versleten cartridges. |
| Er is toner in de papierbaan terechtgekomen. | Bel voor service.                           |
| De fotoconductor is mogelijk defect.         | Vervang de defecte fotoconductor.           |

# Op de pagina verschijnen lichte tonervegen of schaduwen op de achtergrond

| Oorzaak                                                       | Oplossing                                                 |
|---------------------------------------------------------------|-----------------------------------------------------------|
| Tonercartridge is defect of onjuist geïnstalleerd.            | Installeer de cartridge opnieuw of vervang deze.          |
| De overdrachtsmodule is versleten of defect.                  | Vervang de overdrachtsmodule.                             |
| Fotoconductor is versleten of defect.                         | Vervang de fotoconductor.                                 |
| Verhittingsstation is versleten of defect.                    | Vervang het verhittingsstation.                           |
| Er is toner in de papierbaan terechtgekomen.                  | Bel voor service.                                         |
| Printer is wellicht niet onlangs opnieuw gekalibreerd.        | Gebruik de functie Kleur aanpassen in het menu Kwaliteit. |
| Toepassing geeft mogelijk een gebroken-witte achtergrond aan. | Controleer de toepassing.                                 |

# De toner laat los

| Oorzaak                                                                                                   | Oplossing                                                                                                    |
|----------------------------------------------------------------------------------------------------|----------------------------------------------------------------------------------------------------|
| U gebruikt speciaal afdrukmateriaal.                                                                      | Controleer of de juiste papiersoort is geselecteerd.                                                                                                    |
| De waarde voor papiergewicht in het Paper Menu (menu Papier)<br>is onjuist voor de gebruikte papiersoort. | Wijzig de instelling Paper Weight (Papiergewicht) van Normal<br>(Normaal) in Heavy (Zwaar). Indien nodig kunt u de instelling<br>Papierstructuur wijzigen van Normaal in Ruw. |
| Verhittingsstation is versleten of defect.                                                                | Vervang het verhittingsstation.                                                                                                    |

# Onvolledige afbeeldingen

| Oorzaak                                                                                                    | Oplossing                                                                                                    |
|----------------------------------------------------------------------------------------------------|----------------------------------------------------------------------------------------------------|
| De papiergeleiders van de geselecteerde lade staan ingesteld<br>op een ander papierformaat dan dat van het geplaatste papier. | Schuif de geleiders in de juiste positie voor het desbetreffende<br>papierformaat.                                         |
| Mogelijk is er een onjuist paginaformaat geselecteerd via het stuurprogramma of de toepassing.                                | <ul> <li>Bepaal het juiste paginaformaat via het stuurprogramma of de toepassing.</li> </ul>                               |
|                                                                                                    | <ul> <li>Wijzig de instelling voor papierformaat zodat deze<br/>overeenkomt met het afdrukmateriaal in de lade.</li> </ul> |

# Scheve afdruk

| Oorzaak                                                                                                    | Oplossing                                                                                                    |
|----------------------------------------------------------------------------------------------------|----------------------------------------------------------------------------------------------------|
| De papiergeleiders van de geselecteerde lade staan niet in de<br>juiste positie voor het geplaatste papier. | Schuif de geleiders in de juiste positie voor het desbetreffende papierformaat.                              |
|                                                                                                    | <ul> <li>Controleer of de breedtegeleider zich niet te ver van de papier-<br/>stapel bevindt.</li> </ul>     |
|                                                                                                    | <ul> <li>Controleer of de breedtegeleider niet te strak tegen de papier-<br/>stapel is geplaatst.</li> </ul> |
|                                                                                                    | <ul> <li>Controleer of de lengtegeleider zich niet te ver van de papier-<br/>stapel bevindt.</li> </ul>      |
|                                                                                                    | <ul> <li>Controleer of de lengtegeleider niet te strak tegen de papier-<br/>stapel is geplaatst.</li> </ul>  |
| U gebruikt papier dat niet geschikt is voor de printer.                                                     | Zorg ervoor dat u papier gebruikt dat voldoet aan de printerspe-<br>cificaties.                              |

#### **Onjuiste marges**

| Oorzaak                                                                                                    | Oplossing                                                                                                    |
|----------------------------------------------------------------------------------------------------|----------------------------------------------------------------------------------------------------|
| De papiergeleiders van de geselecteerde lade staan ingesteld<br>op een ander papierformaat dan dat van het geplaatste<br>papier.                                                                                                  | Schuif de geleiders in de juiste positie voor het desbetreffende<br>papierformaat.                                                                                                    |
| Automatische formaatdetectie is ingesteld op Uit, maar u<br>hebt een ander papierformaat in de lade geplaatst. U hebt<br>bijvoorbeeld papier van het formaat A4 in de lade geplaatst,<br>maar Papierformaat niet op A4 ingesteld. | <ul> <li>Zorg dat de instelling voor papierformaat overeenkomt met het<br/>formaat van het papier in de lade.</li> <li>Geef het juiste paginaformaat op via Eigenschappen of het<br/>programma.</li> </ul> |

# Lege pagina's

| Oorzaak                                                        | Oplossing                                                                                                    |
|----------------------------------------------------------------|----------------------------------------------------------------------------------------------------|
| Verpakkingsmateriaal is niet van de tonercartridge verwijderd. | Verwijder het verpakkingsmateriaal van de tonercartridge en<br>plaats de cartridge weer terug.                                                                                                 |
| Toner is bijna op.                                             | <ul> <li>Verwijder de tonercartridge uit de printer. Schud de cartridge<br/>een aantal malen heen en weer en plaats deze weer terug.</li> <li>Installeer een nieuwe tonercartridge.</li> </ul> |
| Tonercartridge is defect of leeg.                              | Vervang de tonercartridge.                                                                                                    |
| Printer heeft onderhoud nodig.                                 | Bel voor service.                                                                                                    |

# Volledig gekleurde pagina's

| Oorzaak                                      | Oplossing                                                         |
|----------------------------------------------|-------------------------------------------------------------------|
| Fotoconductor is niet correct geïnstalleerd. | Verwijder de fotoconductor en installeer deze vervolgens opnieuw. |
| Fotoconductor is defect.                     | Vervang de fotoconductor.                                         |

Handleiding voor afdrukkwaliteit Pagina 8 van 8

| Oorzaak                        | Oplossing         |
|--------------------------------|-------------------|
| Printer heeft onderhoud nodig. | Bel voor service. |

# Papier krult erg

| Oorzaak                                                                                                    | Oplossing                                                                                                    |
|----------------------------------------------------------------------------------------------------|----------------------------------------------------------------------------------------------------|
| De instellingen voor papiersoort en -gewicht zijn niet geschikt<br>voor het papier of het speciale afdrukmateriaal dat in de printer<br>is geplaatst. | Wijzig de instellingen voor papiersoort en papiergewicht voor<br>het papier of het speciale afdrukmateriaal in de printer.                               |
| Papier is opgeslagen geweest in een vochtige omgeving.                                                                                                | Vervang het papier. Gebruik papier uit een nieuw pak.<br>Bewaar papier altijd in de originele verpakking en pak het pas uit<br>als u het gaat gebruiken. |